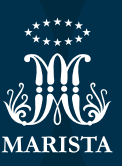

# INTERNATIONAL CLASSES

Passo a passo para se matricular em um International Class de outro curso.

PUCRS INTERNATIONAL

Para fazer a matrícula em uma International Class de um curso diferente do seu, comece conferindo no site <u>pucrs.br/</u> <u>internationalclasses</u> as disciplinas disponíveis para este semestre e anote o CODICRED da escolhida.

#### O que é CODICRED?

Todas as disciplinas da universidade possuem um código que as identificam no sistema de matrículas da PUCRS.

#### CODICRED

Os 5 primeiros algarismos representam o código da disciplina. O algarismo em separado indica o número de créditos.

Exemplo: 11521-04: Humanismo e Cultura Religiosa.

Acesse o Portal de Matrículas e ao lado do semestre em questão, clique no símbolo de "+", conforme indicado abaixo:

| Ξ   | PUCRS                                                            |   | POR                                                             | TAL DE MA' RÍCUI | A                                                                 |    | ↓ CR                                                                       |
|-----|------------------------------------------------------------------|---|-----------------------------------------------------------------|------------------|-------------------------------------------------------------------|----|----------------------------------------------------------------------------|
| × 5 | Meu Percurso Formativo<br>Visão Geral Seriação Aconselhada       |   |                                                                 |                  |                                                                   |    | Resetar Percurso                                                           |
| 8   | 2024/2                                                           | ÷ | 2025/1                                                          | ÷                | 2025/2                                                            | ÷  | 2026/1                                                                     |
| •   | Administração de Pessoas<br>2544%/04 ILE                         |   | Branded Content<br>97316-04 Nivel 5 SUB                         | I.               | Criação Publicitária : Campanha<br>97331-04 Nível 6 SUB           |    | Ativação de Marca e Experiências Omnichannel<br>97034-04 Nível 7 308       |
|     | Branding<br>97026-02 Nivel 3 SUB                                 | 1 | Fotografia na Indústria Criativa<br>97337-04 Nivel 5 RED SUB    | I                | Gestão da Comunicação Orientada por Dados<br>97606-02 Nivel 6 SUB | I. | Ética e Cidadania<br>1501A-04 Nivel 7 sua                                  |
|     | Comunicação Mercadológica<br>97027-02 Nivel 4 GUB                | 1 | Laboratório de Tendências<br>97309-04 Nivel 5 308               | E                | Narrativas Audiovisuais<br>97338-04 Nivel 6 sua                   | -  | Metodologias e Práticas de Pesquisa em Comunicação<br>97016-02 Nivel 7 SUB |
|     | Geopolítica e Cenários Econômicos<br>94208-02 Nível 4 sua        | : | Mensuração de Resultados em Comunicação<br>97028-02 Nível 5 535 | :                | Planejamento de Mídia<br>97314-04 Nível 6 sua                     |    | Projeto de Campanha<br>97318-04 Nivel 7 REQ                                |
|     | Gestão de Projetos na Indústria Criativa<br>97023-02 Nivel 4 BUB |   | Narrativas Sonoras<br>97336 04 Nível 5 308                      |                  | Projeto Estratégico de Mercado<br>97332-04 Nível 6 REQ            |    | 14 créditos                                                                |
|     | Mentoria<br>97328-02 Nivel 4 SUB PP                              | ÷ | Oficina de Criatividade<br>97335-02 Nivel 3                     |                  | 18 créditos                                                       |    |                                                                            |
|     | Planejamento Publicitário<br>97321-04 Nivel 4 cun                | 1 | Pesquisa de Mercado em Comunicação<br>97030-04 Nível 4 308      | 1                |                                                                   |    |                                                                            |

3

Na janela, digite os 5 primeiros dígitos do Codicred da disciplina escolhida. Ela será identificada pelo sistema e aparecerá logo abaixo, conforme o exemplo a seguir:

| h   |                                                                  |                                                      |      | 4 <b>o</b>                                                                 |
|-----|------------------------------------------------------------------|------------------------------------------------------|------|----------------------------------------------------------------------------|
| G X | Meu Percurso Formativo<br>Visão Geral Seriação Aconselhada       | Disciplinas                                          | ×    | 😔 Resistar Percurso                                                        |
| B   | 2024/2                                                           | Geral Cursadas                                       |      | 2026/1                                                                     |
|     |                                                                  |                                                      | ×    | Ativação de Marca e Experiências Omnichannel<br>97034-04 Nivel 7 1900      |
|     |                                                                  | Initiar por: Deletivas Extracumouares Diale Horano + | 0.04 |                                                                            |
|     |                                                                  |                                                      |      | Metodologias e Práticas de Pesquiss em Comunicação<br>97016-02 Nivel 7 aug |
|     |                                                                  |                                                      |      |                                                                            |
|     | Gestão de Projetos na Indústria Criativa<br>97023-02 Nivel 4 son |                                                      |      |                                                                            |
|     | Mentoria<br>97328-02 Nivel 4 ann PP                              | quero fazer como eletiva                             |      |                                                                            |
|     |                                                                  | Cursar disciplina com finalidade de aproveitamento.  |      |                                                                            |
|     |                                                                  | Cancelar Conch                                       |      |                                                                            |

A disciplina irá constar como pendente na área "Minhas solicitações", até que a Escola analise seu pedido.

| =           | PU | ICRS                                                                                                    |                                                                                                    |                          | PORTAL DE MATRÍCULA                                                                                                    |                |                                                                                                    |                                                                  |
|-------------|----|----------------------------------------------------------------------------------------------------|----------------------------------------------------------------------------------------------------|--------------------------|----------------------------------------------------------------------------------------------------|----------------|----------------------------------------------------------------------------------------------------|------------------------------------------------------------------|
| 6)<br>24    |    |                                                                                                    |                                                                                                    |                          |                                                                                                    |                |                                                                                                    |                                                                  |
| 8<br>9<br>3 |    | Resumo do pla<br>o Administração<br>o Branding<br>o Comunicaçãa<br>o Geopolítica e<br>o Geopolítica e<br>o Geopolítica e<br>o Geopolítica e<br>o Geopolítica e<br>o Planejament<br>o Planejament<br>o Teorias da Co<br>Editar planejame | anejado para 2024/2<br>lo de Pessoas<br>o Mercadológica<br>Conerios Econômicos<br>ojetos na Indústria Criativa<br>o Publicitário<br>Risco e Gestão de Crise<br>orrunicação |                          | LEVENDE OF CONCUERDE<br>2026/2<br>HANDENSE OF FORMATTER READORALISTO<br>4 cérélites de disciplinas deltrail<br>8 cérélites de disciplinas deltrail |                | CARGA HOU<br>CURRICULO<br>ATVIDADES COMPLEMENTAR<br>LETTVAS<br>INFORMAÇÕES DI<br>MAtricula:<br>Conce 3705 - PUBLICI<br>Sua data de matricula | RÁRIA CURSADA DO<br>IES<br>E MATRÍCULA<br>DADE E PROPAGANDA<br>E |
|             |    | Minhas solicit                                                                                                    | ações                                                                                                    |                          |                                                                                                    |                |                                                                                                    |                                                                  |
|             |    |                                                                                                    | STATUS                                                                                                    | DISCIPLINA               |                                                                                                    | DATA           |                                                                                                    | TIPO                                                             |
|             | >  | ō                                                                                                    | PENDENTE                                                                                                    | ECONOMIC DEVELOPMENT     |                                                                                                    | 01/10/2024 17: | 09:41                                                                                                    | Extra Curricular                                                 |
|             |    | 0                                                                                                    | DEFERIDO                                                                                                    | ADMINISTRAÇÃO DE PESSOAS |                                                                                                    | 29/07/2024 09: | 20:56                                                                                                    | Liberação de Vaga                                                |

**Pronto!** Agora é só aguardar. Assim que sua solicitação for analisada pela Escola, em caso dela ser DEFERIDA, a International Class escolhida estará disponível na relação de disciplinas do seu percurso formativo, para posterior montagem da grade de horário. No período de matrículas, no dia e hora da sua escala, se acessares e tiver vaga na referida disciplina, automaticamente ela entra para sua grade de horários.

Caso não haja mais vagas, você deve pedir vaga e a solicitação será analisada pela Escola e o pedido constará na sua home do sistema de matrículas como pendente até que sua solicitação seja analisada.

### Exemplo da home com o deferido na disciplina em inglês

|   |    | Minhas solicita | ações    |                                       |                     |                       |
|---|----|-----------------|----------|---------------------------------------|---------------------|-----------------------|
|   |    |                 | STATUS   | DISCIPLINA                            | DATA                | TIPO                  |
| - | -> |                 | DEFERIDO | ECONOMIC DEVELOPMENT                  | 01/10/2024 17:09:41 | Extra Curricular      |
|   |    | 0               | DEFERIDO | ADMINISTRAÇÃO DE PESSOAS              | 29/07/2024 09:20:56 | Liberação de Vaga     |
|   |    | Ū               | DEFERIDO | GESTÃO DE CRISE DE IMAGEM E REPUTAÇÃO | 12/07/2024 09:23:12 | Disciplina Substituta |

## **Z** Percurso com a inclusão da disciplina deferida em inglês

| ŵ  | Meu Percurso Formativo                                           |                                              |                                                                 |             |                                                                   |   | Resetar Percurso                                                           |
|----|------------------------------------------------------------------|----------------------------------------------|-----------------------------------------------------------------|-------------|-------------------------------------------------------------------|---|----------------------------------------------------------------------------|
| *  | Visão Geral Seriação Aconselhada                                 |                                              |                                                                 |             |                                                                   |   |                                                                            |
| ₿  | 2024/2                                                           | +                                            | 2025/1                                                          | ÷           | 2025/2                                                            | + | 2026/1                                                                     |
| Ŷ  |                                                                  |                                              |                                                                 |             |                                                                   |   |                                                                            |
| 0  | Administração de Pessoas<br>2544X-04 ELE                         | 1                                            | Branded Content<br>97316-04 Nível 5 SUB                         | :           | Criação Publicitária : Campanha<br>97331-04 Nível 6 SUB           | 1 | Ativação de Marca e Experiências Omnichannel<br>97034-04 Nível 7 SUB       |
|    | Branding<br>97026-02 Nivel 3 SUB                                 | :                                            | Fotografia na Indústria Criativa<br>97337-04 Nível 5 REQ SUB    | :           | Gestão da Comunicação Orientada por Dados<br>97606-02 Nível 6 SUB | ÷ | Ética e Cidadania<br>1501A-04 Nivel 7 SUB                                  |
|    | Comunicação Mercadológica<br>97027-02 Nivel 4 SUB                | :                                            | Laboratório de Tendências<br>97309-04 Nível 5 SUB               | :           | Narrativas Audiovisuais<br>97338-04 Nivel 6 SUB                   | ÷ | Metodologias e Práticas de Pesquisa em Comunicação<br>97016-02 Nivel 7 SUB |
| -> | Economic Development<br>94210-04 EXT                             | ÷                                            | Mensuração de Resultados em Comunicação<br>97028-02 Nível 5 SUB | :           | Planejamento de Mídia<br>97314-04 Nível 6 sub                     | ÷ | Projeto de Campanha<br>97318-04 Nível 7 REQ                                |
|    | Geopolítica e Cenários Econômicos<br>94208-02 Nível 4 SUB        | ÷                                            | Narrativas Sonoras<br>97336-04 Nível 5 SUB                      | :           | Projeto Estratégico de Mercado<br>97332-04 Nivel 6 REQ            | 1 | 14 créditos                                                                |
|    | Gestão de Projetos na Indústria Criativa<br>97023-02 Nível 4 SUB | Oficina de Criatividade<br>97335-02. Nível 3 |                                                                 | 18 créditos |                                                                   |   |                                                                            |
|    | Mentoria<br>97328-02 Nivel 4 SUB PP                              | ÷                                            | Pesquisa de Mercado em Comunicação<br>97030-04 Nível 4 SUB      | :           |                                                                   |   |                                                                            |

Exemplo de que mesmo deferida não tem mais vagas, logo, é preciso clicar ao lado nos três pontinhos e pedir vaga e a solicitação será analisada pela escola.

| ል               | Matrícula                                                                                  |                          |         | III Grade ≡ Lista                                 |                                                                     |                                                                                       |                                                                                    |                                                               |                                                                     | 24 CRÉDITOS<br>Você está matriculado! |
|-----------------|--------------------------------------------------------------------------------------------|--------------------------|---------|---------------------------------------------------|---------------------------------------------------------------------|---------------------------------------------------------------------------------------|------------------------------------------------------------------------------------|---------------------------------------------------------------|---------------------------------------------------------------------|---------------------------------------|
| ~               | Planejado para 2024/2                                                                      |                          | +       | Turmas selecior                                   | adas                                                                |                                                                                       |                                                                                    |                                                               |                                                                     |                                       |
| <b>9</b><br>(5) | Comunicação Mercadológica<br>97027-02 Nivel 4 (300)<br>SELECIONE UMA TURMA<br>0 1. 5AB     | FF 0 vagas               | ^<br>I  | Disciplina(s) sem horán<br>2544X-04 - Administraç | rio<br>ião De Pessoas<br>SEG                                        | TER                                                                                   | QUA                                                                                | Turma Lo<br>690 Pr<br>QUI                                     | cal<br>édio / Sala<br>SEX                                           | ت<br>sáb                              |
|                 | 2 6LM  Economic Development 94210-04 prt                                                   | (FF) 19 vagas            | ^       | ©<br>19:15<br>20:00                               | P. 07A   S. 306<br>T. 2<br>97321-04<br>Planejamento<br>Publicitário | P. 07A   S. 303<br>T. 4<br>97024-02<br>Prevenção De Risco E<br>Gestão De Crise        | P. 07A   S. 303<br>T. 3<br>97023-02<br>Gestão De Projetos Na<br>Indústria Criativa | P. 07A   S. 305<br>T. 2<br>97013-02<br>Teorias Da Comunicação | P. 15A   S. 206<br>T. 2<br>97027-02<br>Comunicação<br>Mercadológica |                                       |
|                 | SELECIONE UMA TURMA 145 5ABCD (ENG) Geopolitica E Cenários Econômicos 94208 92 Nirel 4 500 | B 0 vagas                | ÷ Solic | 20:00<br>20:45<br>tar vaga<br>21:00<br>21:45      |                                                                     | <ul> <li>P. 15A   S. 218</li> <li>T. 2</li> <li>97026-02</li> <li>Branding</li> </ul> | P. 50A   S. 610     T. 2     94208-02     Geopolítica E Cenários     Econômicos    | P. 15A   S. 218<br>T. 2<br>97328-02<br>Mentoria               | R 15A   S. 314<br>T. 2<br>97308-02<br>Social Media                  | •                                     |
|                 | SELECIONE UMA TURMA<br><u>1</u> <u>4CD</u><br><u>2</u> 4NP                                 | os 0 vagas<br>MS 0 vagas | :       | P<br>21:45<br>22:30                               | Ø                                                                   | Ø                                                                                     | Ø                                                                                  | ē                                                             | ) (                                                                 | •                                     |
|                 | 3     4AB       Gestão De Projetos Na Indústria Criativa       97023 92, Nivel 4           | MS) 2 vagas              | ^       |                                                   |                                                                     |                                                                                       |                                                                                    |                                                               |                                                                     |                                       |

#### Imagem da tela em que é preciso justificar o pedido:

8

| Planejado para 2024/2  Planejado para 2024/2  Turmas selecionadas  Turma Local  Local  Disciplina(s) sem horário 2544X04 - Administração De Pessoas 690 Prédio / Sala  SELECIONE UMA TURMA  SELECIONE UMA TURMA  DISCIPLINA EM INGLÊS COMO ELETIVA  Cancelar Entire  SELECIONE UMA TURMA  DISS ABCO (ENO)  SELECIONE UMA TURMA  DISS ABCO (ENO) | Matrícula                                                 |                  | III Grade 🗮 Lista                      |                                         |        |                                     |      |                                     | voci | 24 CRÉDITOS<br>ESTÁ MATRICULADOI |
|----------------------------------------------------------------------------------------------------|-----------------------------------------------------------|------------------|----------------------------------------|-----------------------------------------|--------|-------------------------------------|------|-------------------------------------|------|----------------------------------|
| Disciplina(s) sem horário       Turna       Local         VIDZ-VZ: Viki 41 100       100       254X-04 - Administração De Pessoas       690       Prédio / Sala       1         SELECIONE UMA TURMA       1 5AB       1 0       SELECIONE UMA TURMA       0       1 5AB       0       Prédio / Sala       1         Economic Development       9400 / Sala       1       0       1       5.0       1       5.0       1       5.0       1       5.0       1       5.0       1       5.0       1       5.0       1       5.0       1       5.0       1       5.0       1       5.0       1       5.0       1       5.0       1       5.0       1       5.0       1       5.0       1       5.0       1       7.2       1       7.2       1       7.2       1       7.2       1       7.2       1       7.2       1       7.2       1       7.2       1       7.2       1       7.2       1       7.2       1       7.2       1       7.2       1       7.2       1       7.2       1       7.2       1       7.2       1       7.2       1       7.2       1       7.2       1       7.2       1       7.2                                                                                                    | Planejado para 2024/2                                     | Œ                | Turmas selecionadas                    |                                         |        |                                     |      |                                     |      |                                  |
| 97027-02. Wind 4 was     690     Prédio / Sala       SELECIONE UMA TURMAA     1 5 ABB     0       2 64.M     F1       QUERO FAZER DISCIPLINA EM INGLÉS COMO ELETIVA     1       SelECIONE UMA TURMAA     115 SABCD (ENS)       115 SABCD (ENS)     0       2 145     Pranting       2 145     Pranting       0 copolitica E Centarios Económicos       9 selECIONE UMA TURMAA                                                                                                    | Comunicação Mercadológica                                 |                  | Disciplina(s) sem horário              |                                         |        | Turma                               | Loca | al                                  |      |                                  |
| SelEctore UMA TURMA<br>SelEctore UMA TURMA<br>SelEctore UMA TURMA<br>SelEctore UMA TURMA<br>SelEctore UMA TURMA<br>SelEctore UMA TURMA<br>SelEctore UMA TURMA<br>SelEctore UMA TURMA<br>SelEctore UMA TURMA<br>SelEctore UMA TURMA<br>SelEctore UMA TURMA<br>SelEctore UMA TURMA<br>Selectore UMA TURMA<br>Selectore UMA TURMA                                                                                                    | 97027-02 Nivel 4 SUB                                      |                  | 2544X-04 - Administração De Pessoa     | 2544X-04 - Administração De Pessoas     |        |                                     |      | dio / Sala                          |      | Ō                                |
| <ul> <li></li></ul>                                                                                                    | SELECIONE UMA TURMA                                       | FF 0 Solicitaç   | ão de Vaga                             | ×                                       |        | QUI                                 |      | SEX                                 |      | SÁB                              |
| SELECIONE LUMA TURMA<br>Geopolitica E Cenários Econômicos<br>SELECIONE LUMA TURMA<br>Geopolitica E Cenários Econômicos<br>SELECIONE LUMA TURMA<br>Cancelar Grviar 10<br>SELECIONE LUMA TURMA<br>Cancelar Grviar 10<br>SELECIONE LUMA TURMA<br>Cancelar Grviar 10<br>SELECIONE LUMA TURMA<br>Cancelar Grviar 10<br>SELECIONE LUMA TURMA<br>Cancelar Grviar 10<br>SELECIONE LUMA TURMA<br>Cancelar Grviar 10<br>SELECIONE LUMA TURMA<br>SELECIONE LUMA TURMA<br>SELECIONE LUMA TURMA                                                                                                    | • <u>2</u> 6LM                                            | (FF) 15 QUERO F, | AZER DISCIPLINA EM INGLÊS COMO ELETIVA |                                         | Ī      | P. 07A   S. 305<br>T. 2<br>97013-02 | Î    | P. 15A   S. 206<br>T. 2<br>97027-02 | Î    |                                  |
| SELECIONE UMA TURMA        145     SABCD (ENG)       Geopolitica E Cenários Econômicos     21:45       Branding     Geopolitica E Cenários Econômicos       SELECIONE UMA TURMA     Branding                                                                                                    | Economic Development<br>94210-04 EXT                      |                  |                                        |                                         | 4a     | Teorias Da<br>Comunicação           |      | Comunicação<br>Mercadológica        |      |                                  |
| International conditions     International conditions     International c                                                                                                    | SELECIONE UMA TURMA                                       |                  |                                        |                                         |        |                                     |      |                                     |      |                                  |
| Geopolitica E Cenários Econômicos     T.3     III     T.3     III     T.3     III       9420-9-20. Nivel 4 See     21.45     Branding     Geopolitica E Cenários     Mentoria     Social Media       SELECIONE UMA TURMA     IP     IIII     T.3     IIII     T.3     IIIII                                                                                                    | 145 5ABCD (ENG)                                           | (13) (1          |                                        | Cancelar Enviar                         | 0      | P 154 IS 218                        | Ø    | P 154 I S 314                       | 0    |                                  |
| SELECIONE UMA TURMA                                                                                                    | Geopolítica E Cenários Econômicos<br>94208-02 Nivel 4 SUB | ~                | 21:45                                  | Branding Geopolitica E Cr<br>Econômicos | mários | T. 2<br>97328-02<br>Mentoria        |      | T. 2<br>97308-02<br>Social Media    |      |                                  |
| 21:45                                                                                                    | SELECIONE UMA TURMA                                       | - 0.000 · ·      | (P)<br>21:45                           |                                         |        |                                     |      |                                     |      |                                  |

Imagem de como aparece na grade, em laranja, pois está aguardando parecer da escola sobre a vaga ou não.

| ŵ              | Matrícula                                                                |   | ∰ Grade ≡ Lista                                  |                                     |                                         |                                             |                                       |                                     | 24 CRÉDITOS<br>VOCÊ ESTÁ MATRICULADO |
|----------------|--------------------------------------------------------------------------|---|--------------------------------------------------|-------------------------------------|-----------------------------------------|---------------------------------------------|---------------------------------------|-------------------------------------|--------------------------------------|
| *              | Planejado para 2024/2                                                    | ÷ | Turmas selecior                                  | nadas                               |                                         |                                             |                                       |                                     |                                      |
| <b>9</b><br>(5 | Comunicação Mercadológica<br>97027-02 Novel 4 500<br>SELECIONE UMA TURMA | ^ | Disciplina(s) sem horá<br>2544X-04 - Administraç | rio<br>;ão De Pessoas               |                                         |                                             | Turma Li<br>690 P                     | ocal<br>rédio / Sala                | ō                                    |
|                | O 1 5AB FF 0 vagas                                                       | : | Expandir                                         | SEG                                 | TER                                     | QUA                                         | d Ji                                  | SEX                                 | SÁB                                  |
|                | • 2 <u>6LM</u>                                                           |   |                                                  |                                     |                                         |                                             | P. 50A   S. 810<br>T. 145<br>94210-04 |                                     |                                      |
|                | Economic Development<br>94210-04 ECT                                     | ^ | 8:00<br>8:45                                     |                                     |                                         |                                             | Economic Development                  |                                     | ) ()                                 |
|                | SELECIONE UMA TURMA      145 5ABCD (ENG)      B 0 vagas                  | : | B<br>8:45<br>9:30                                |                                     |                                         |                                             |                                       |                                     | )                                    |
|                | Geopolitica E Cenários Econômicos<br>94208-02 Nivel 4 SUB                | ^ | 9:45<br>10:30                                    |                                     |                                         |                                             |                                       |                                     | ) ()                                 |
|                | SELECIONE UMA TURMA           1         4CD           0s         0 vagas | : | 0<br>10:30<br>11:15                              | +                                   |                                         | •                                           | (                                     | <b>)</b>                            | ) ()                                 |
|                | (i) 2 <u>4NP</u> (iii) 0 vagas                                           | ÷ | 19:15                                            | P. 07A   S. 306<br>T. 2<br>97321-04 | P. 07A   S. 303<br>T. 4<br>97024-02     | P. 07A   S. 303<br>T. 3<br>97023-02         | P. 07A   S. 305<br>T. 2<br>97013-02   | P. 15A   S. 206<br>T. 2<br>97027-02 |                                      |
|                | O 3 4AB MS 2 vagas                                                       |   | 20:00                                            | Planejamento<br>Publicitário        | Prevenção De Risco E<br>Gestão De Crise | Gestão De Projetos Na<br>Indústria Criativa | Teorias Da Comunicação                | Comunicação<br>Mercadológica        | · · · ·                              |
|                | Gestão De Projetos Na Indústria Criativa<br>97023-02 Nivel 4 SUB         | ^ | M<br>20:00<br>20:45                              |                                     | Ø                                       | 0                                           |                                       | a                                   | <b>a</b> 🕀                           |

Imagem de home do estudante com a solicitação pendente, pois não tem vaga, depende da análise da escola.

| 83<br>9<br>() | Resumo do pla<br>Administração<br>Branding<br>Comunicação<br>Economic De<br>Geopolítica e<br>Geopolítica e<br>Geopolítica e<br>Geopolítica e<br>Geopolítica e<br>Geopolítica e<br>Geopolítica e<br>Geopolítica e<br>Geopolítica e<br>Geopolítica e<br>Geopolítica e<br>Geopolítica e<br>Geopolítica e<br>Geopolítica e<br>Geopolítica e<br>Geopolítica e<br>Geopolítica e<br>Control de Control<br>Control de Control de Control<br>Control de Control<br>Control de Control de Control<br>Control de Control<br>Con | nejado para 2024/2<br>o de Pessoas<br>Mercadológica<br>Velopment<br>Cenários Econômicos<br>jetos na Indústria Criativa<br>Publicitário<br>Risco e Gestão de Crise<br>municação<br>to |                      | LE UNITARIA DE CONCUESO<br>DE DE DE CONCUESO<br>DE DEBORIS OU EF POCIM ATTRUM SUA CONCUESO<br>C. Camprimento das atividades complementares |               | CARGA HOR<br>CURRICULO<br>ATIVIDADES COMPLEMENTAR<br>LETIVAS<br>INFORMAÇÕES DE L<br>Matricula<br>Matricula<br>Sua data de matricula é | ÁRIA CURSADA DO<br>ES<br>MATRÍCULA<br>IDE E PROPAGANDA | 21% |
|---------------|----------------------------------------------------------------------------------------------------|----------------------------------------------------------------------------------------------------|----------------------|----------------------------------------------------------------------------------------------------|---------------|----------------------------------------------------------------------------------------------------|--------------------------------------------------------|-----|
|               | Minhas solicita                                                                                                    | ıções                                                                                                    |                      |                                                                                                    |               |                                                                                                    |                                                        |     |
|               |                                                                                                    | STATUS                                                                                                    | DISCIPLINA           |                                                                                                    | DATA          |                                                                                                    | TIPO                                                   |     |
|               | Ō                                                                                                    | PENDENTE                                                                                                    | ECONOMIC DEVELOPMENT |                                                                                                    | 08/10/2024 17 | :05:07                                                                                                    | Liberação de Vaga                                      |     |
|               |                                                                                                    | DEFERIDO                                                                                                    | ECONOMIC DEVELOPMENT |                                                                                                    | 01/10/2024 17 | :09:41                                                                                                    | Extra Curricular                                       |     |

Imagem de home do estudante com a solicitação deferida da vaga na disciplina de inglês.

| 53<br>©<br>(`) | Resumo do pla<br>Administração<br>Branding<br>Comunicação<br>Economic De<br>Geopolítica e<br>Gestão de Pri<br>Mentoria<br>Planejamento<br>Prevenção de<br>Social Media<br>Teorias da Co<br>Editar planejamen | nejado para 2024/2<br>o de Pessoas<br>Mercadológica<br>velopment<br>Cenários Econômicos<br>jetos na Indústria Criativa<br>Publicitário<br>Risco e Gestão de Crise<br>municação<br>nto |                      | μεί         μεί           μεί         μεί           μεί |               | CARGA HOF<br>CURRÍCULO<br>ATIVIDADES COMPLEMENTAR<br>ELETIVAS<br>INFORMAÇÕES DE<br>Matrícula<br>Curra: 5705 - PUBLICIC<br>Sua data de matrícula d | RÁRIA CURSADA DO<br>EES<br>MATRÍCULA<br>AGE E PROPAGANDA<br>É | 21% |
|----------------|----------------------------------------------------------------------------------------------------|----------------------------------------------------------------------------------------------------|----------------------|----------------------------------------------------------------------------------------------------|---------------|----------------------------------------------------------------------------------------------------|---------------------------------------------------------------|-----|
|                | Minhas solicita                                                                                                    | ações                                                                                                    |                      |                                                                                                    |               |                                                                                                    |                                                               |     |
|                |                                                                                                    | STATUS                                                                                                    | DISCIPLINA           |                                                                                                    | DATA          |                                                                                                    | TIPO                                                          |     |
|                | 0                                                                                                    | DEFERIDO                                                                                                    | ECONOMIC DEVELOPMENT |                                                                                                    | 08/10/2024 17 | :05:07                                                                                                    | Liberação de Vaga                                             |     |
|                |                                                                                                    | DEFERIDO                                                                                                    | ECONOMIC DEVELOPMENT |                                                                                                    | 01/10/2024 17 | :09:41                                                                                                    | Extra Curricular                                              |     |

Imagem da grade de horários da aluna com a disciplina em verde, em que ficou matriculada.

| Ξ | PUCRS                                    |             |   |                        | PORTAL DE MATRÍCULA          |                                         |                                             |                                  |                              | Ç, CR                               |
|---|------------------------------------------|-------------|---|------------------------|------------------------------|-----------------------------------------|---------------------------------------------|----------------------------------|------------------------------|-------------------------------------|
| ۵ | Matrícula                                |             |   | III Grade ≡ Lista      |                              |                                         |                                             |                                  |                              | 28 CRÉDITOS<br>VOCÊ ESTÁ MATRICULAD |
| ≫ | Planejado para 2024/2                    |             | + | Turmas selecior        | nadas                        |                                         |                                             |                                  |                              |                                     |
| Ŷ |                                          |             |   | Disciplina(s) sem horá | rio                          |                                         |                                             | Turma Lo                         | cal                          |                                     |
| 0 | Administração De Pessoas<br>2544X-04 ELE |             | ^ | 2544X-04 - Administra  | ção De Pessoas               |                                         |                                             | 690 Pre                          | idio / Sala                  | Ō                                   |
|   | SELECIONE UMA TURMA                      |             |   | Co                     | SEG                          | TER                                     | QUA                                         | QUI                              | SEX                          | SÁB                                 |
|   | <u>690</u>                               | JF 0 vagas  | - | Expander               |                              |                                         |                                             | P. 50A   S. 810                  |                              |                                     |
|   | <u>691</u>                               | LM 0 vagas  | ÷ | 8:00<br>8:45           |                              |                                         |                                             | 94210-04<br>Economic Development |                              |                                     |
|   | O <u>692</u>                             | AS 0 vagas  | : |                        |                              |                                         |                                             |                                  |                              |                                     |
|   | Branding<br>97026-02 Nivel 3 SUB         |             | ^ | 8:45<br>9:30           |                              |                                         |                                             |                                  |                              |                                     |
|   | SELECIONE UMA TURMA                      |             |   | C                      |                              |                                         |                                             |                                  |                              |                                     |
|   | <u>1 3CD</u>                             | KS 0 vagas  | : | 9:45<br>10:30          |                              |                                         |                                             |                                  |                              |                                     |
|   | ● <u>2</u> <u>3NP</u>                    | KS 15 vagas |   | D<br>10:30             |                              |                                         |                                             |                                  |                              |                                     |
|   | Comunicação Mercadológica                |             |   | 11:15                  | (*                           | P 074   \$ 202                          | •                                           | P 07415 205                      | P 154 (\$ 206                |                                     |
|   | 97027-02 Nível 4 SUB                     |             |   | 19:15                  | T. 2<br>97321-04             | T. 4<br>97024-02                        | T. 3<br>97023-02                            | T. 2<br>97013-02                 | T. 2<br>97027-02             |                                     |
|   | SELECIONE UMA TURMA                      |             |   | 20:00                  | Planejamento<br>Publicitário | Prevençao De Risco E<br>Gestão De Crise | Gestao De Projetos Na<br>Indústria Criativa | Teorias Da Comunicação           | Comunicação<br>Mercadológica |                                     |
|   | <u>1</u> 5AB                             | FF 0 vagas  | 1 | 8                      |                              |                                         |                                             |                                  |                              |                                     |
|   |                                          | FF 19 vagas |   | 20:00                  |                              |                                         |                                             |                                  |                              |                                     |

Em caso de dúvida, entre em contato com a secretaria da sua Escola.

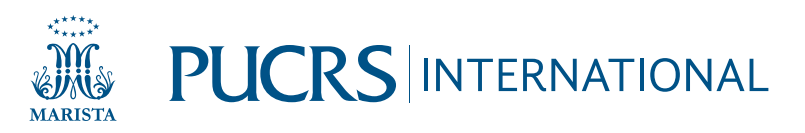